## DOUBLY CURVED SURFACES MODELING

Giulio Piacentino 2008

mail@giuliopiacentino.com

#### **PROJECT WORKFLOW**

software used in current architectural discourse

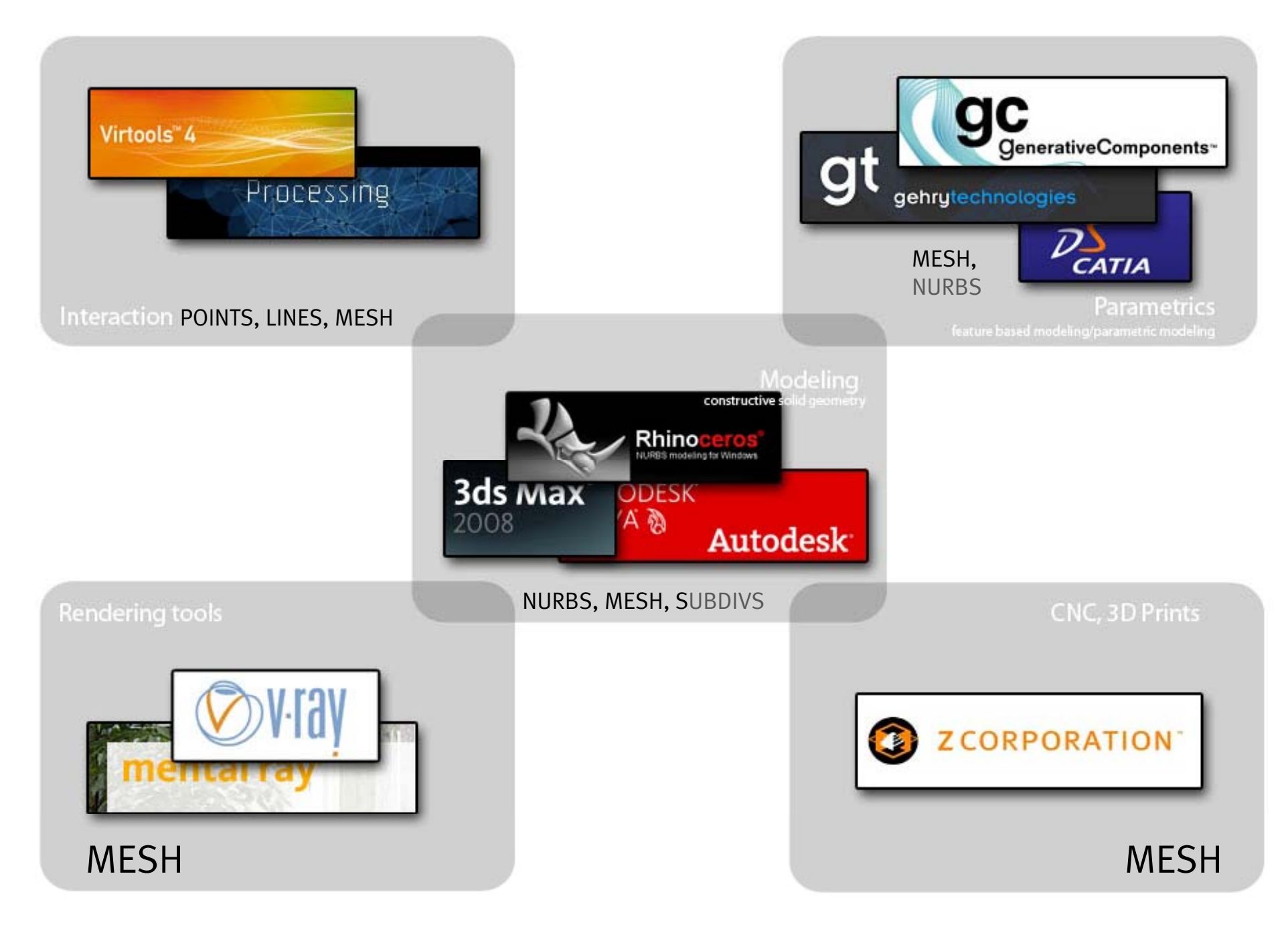

## WORKSHOP SCHEDULE

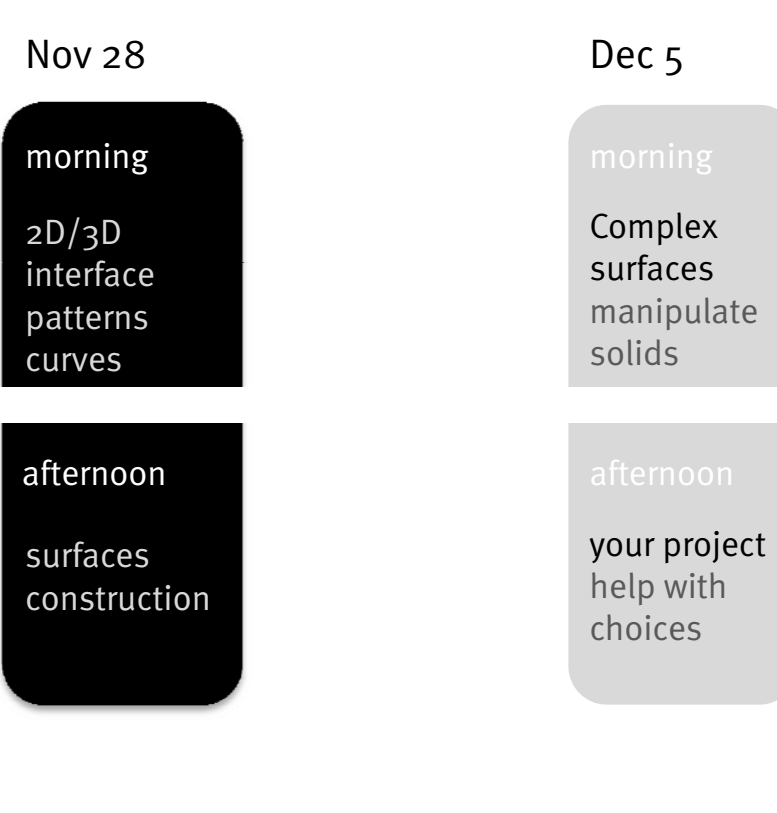

Intro, paper model

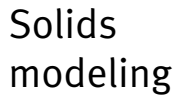

Before we **start**:

feel free to **stop** me whenever you feel it is necessary or you don't have everything **clear**!

## THE RHINO INTRO

| 😵 Rhinoceros Help                                                                                                    |                                                                                                    |
|----------------------------------------------------------------------------------------------------|----------------------------------------------------------------------------------------------------|
| Nascondi Precedente Stampa Opzioni                                                                                                    |                                                                                                    |
| Nascondi       Precedente       Stampa       Opzioni         Contenuto       Indice       Cerca       Preferiti         Digitare la parola chiave da cercare: | Tutorials Introduction You will use Rhino's basic navigation tools and shaded viewports to create basic geometric objects. These short tutorials give you a start using Rhino's navigation, editing and surface                                          |
|                                                                                                    | creation tools.  Build a model with solids While making a simple model of a flashlight you will create accurately sized solids, combine the solids together, and render.                                                                                 |
|                                                                                                    | Create organic shapes<br>Focusing on flexible, free-form shapes,<br>you will create and edit surfaces by<br>manipulating control points, draw<br>curves, blend between surfaces to<br>create a rubber duck toy and then<br>render the model with lights. |
| Visualizza                                                                                                    | Next >                                                                                                    |

## INTERFACE

#### **INTERFACE**

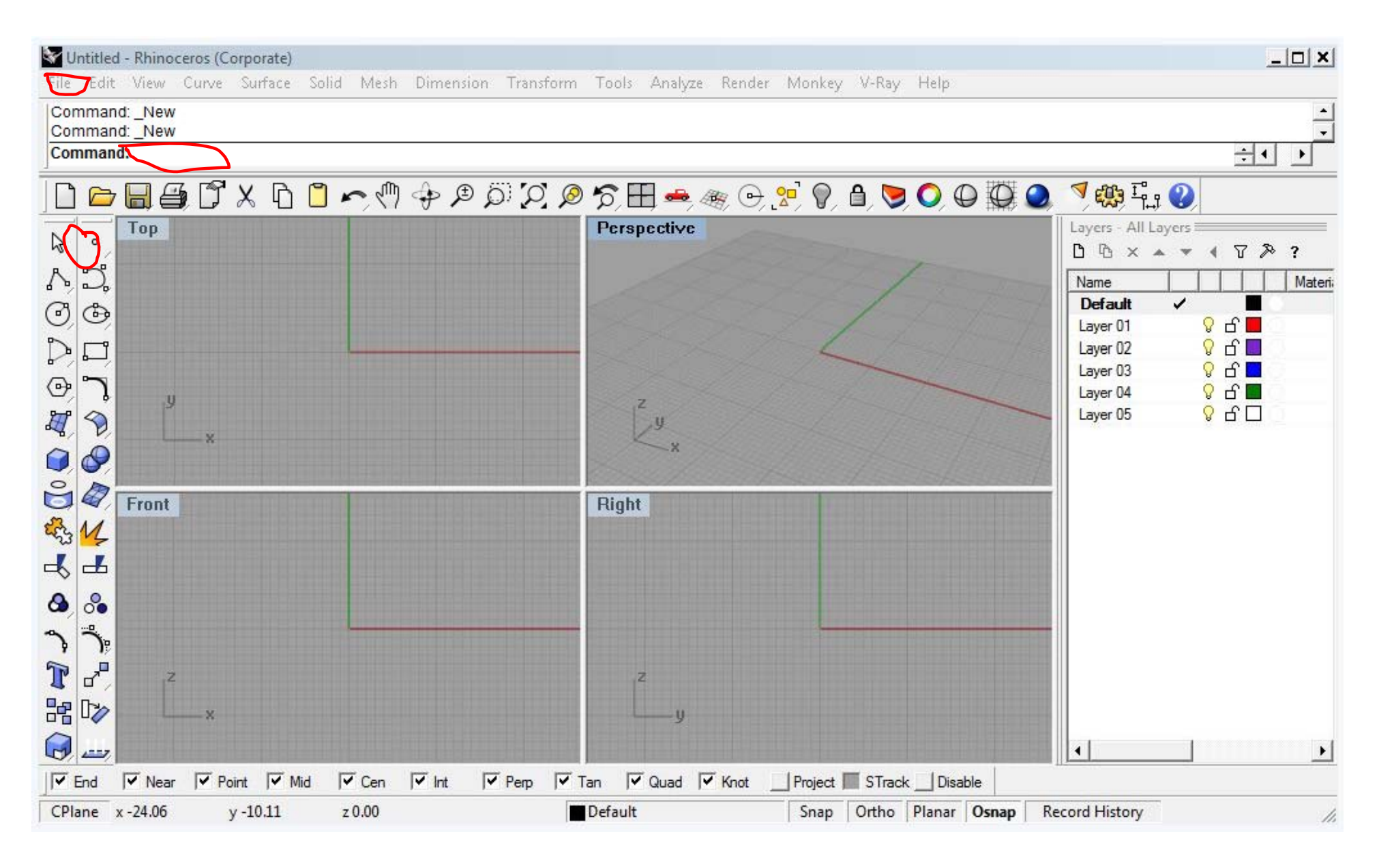

You can give instructions to Rhino by: menu items, command line and buttons.

For architectural practice:

use the **meter** modelspace with **small** objects (recommanded),

or the **centimeter** modelspace with **large** objs.

Thirdly, mm (large).

## INTERFACE

Construction planes (**Cplane**) are view-dependent (one in each window)

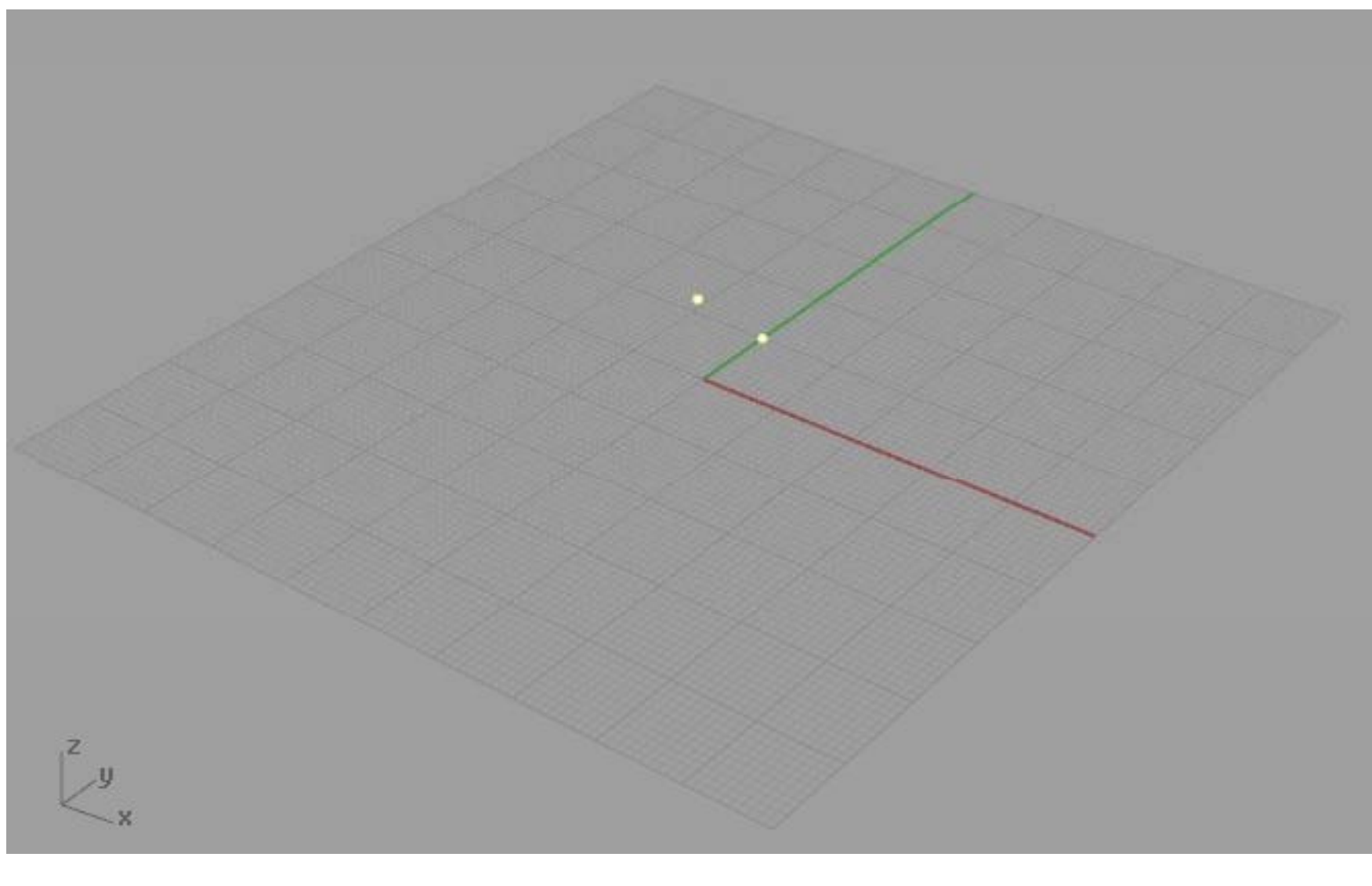

GLOBAL: symbols

LOCAL: X is RED and Y is GREEN Z through right-hand rule

## SHORTCUTS

F1 (help)

*F2* (commandHistory)

*F*<sub>3</sub> (properties)

F6 (show camera)

F8 (ortho)

## *F10* (pointsOn)

*F11* (pointsOff)

Alt

-temporarily disable oSnap-copy object instead of drag

*Ctrl* -elevator mode

*Shift* -temporarily toggle ortho

## GEOMETRICAL BASICS

## POINTS AND LINES

points and straight lines are the easiest set of objects in rhino

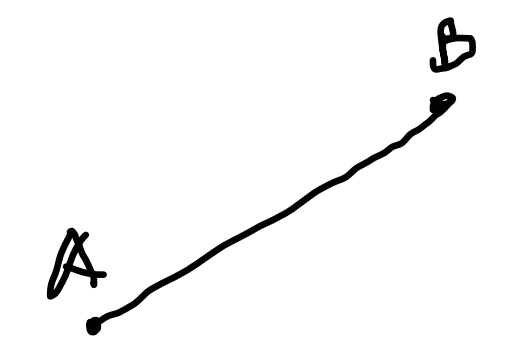

points can be grouped into pointClouds

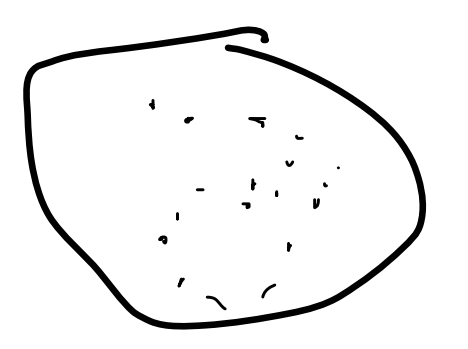

lines can be joined into polylines. polylines are still MANY lines.

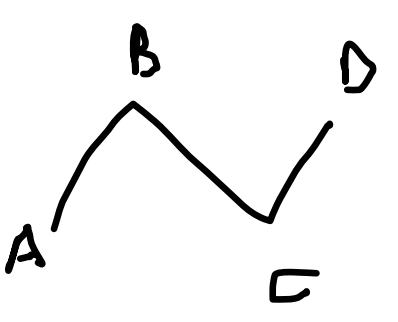

## POINTS AND LINES

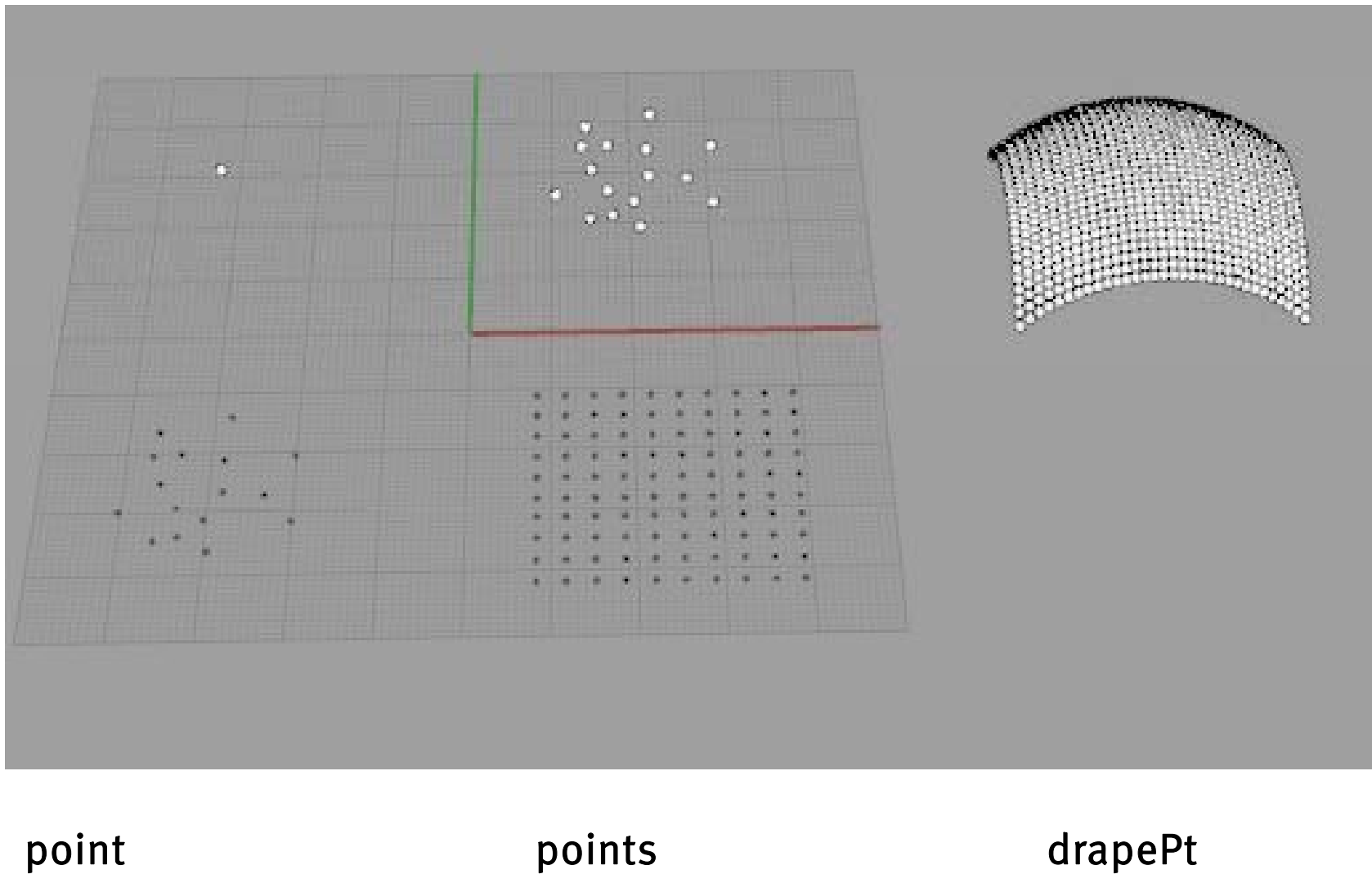

pointCloud

. pointGrid POINTS

# 0,0,0 0,0,10 0,0,20 0,0,30

0,0,0 r0,0,10 r0,0,10 r0,0,10

When you give coordinates , you can add an  $\Gamma$  to make the coordinate relative to the last given point.

curves are renders of mathematical equations curves in rhino are NURBS curves (Non-Uniform Rational **B-Splines**)

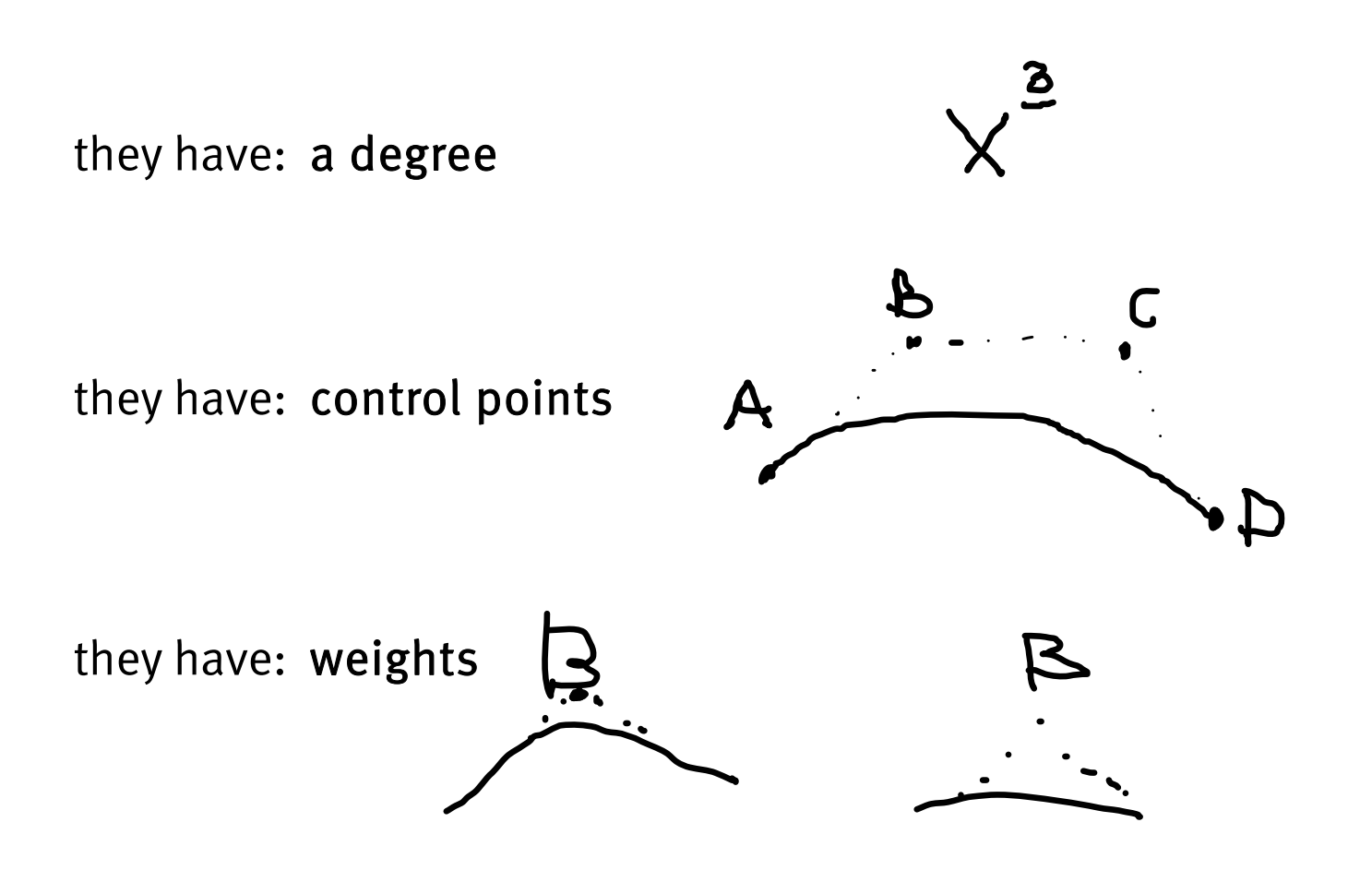

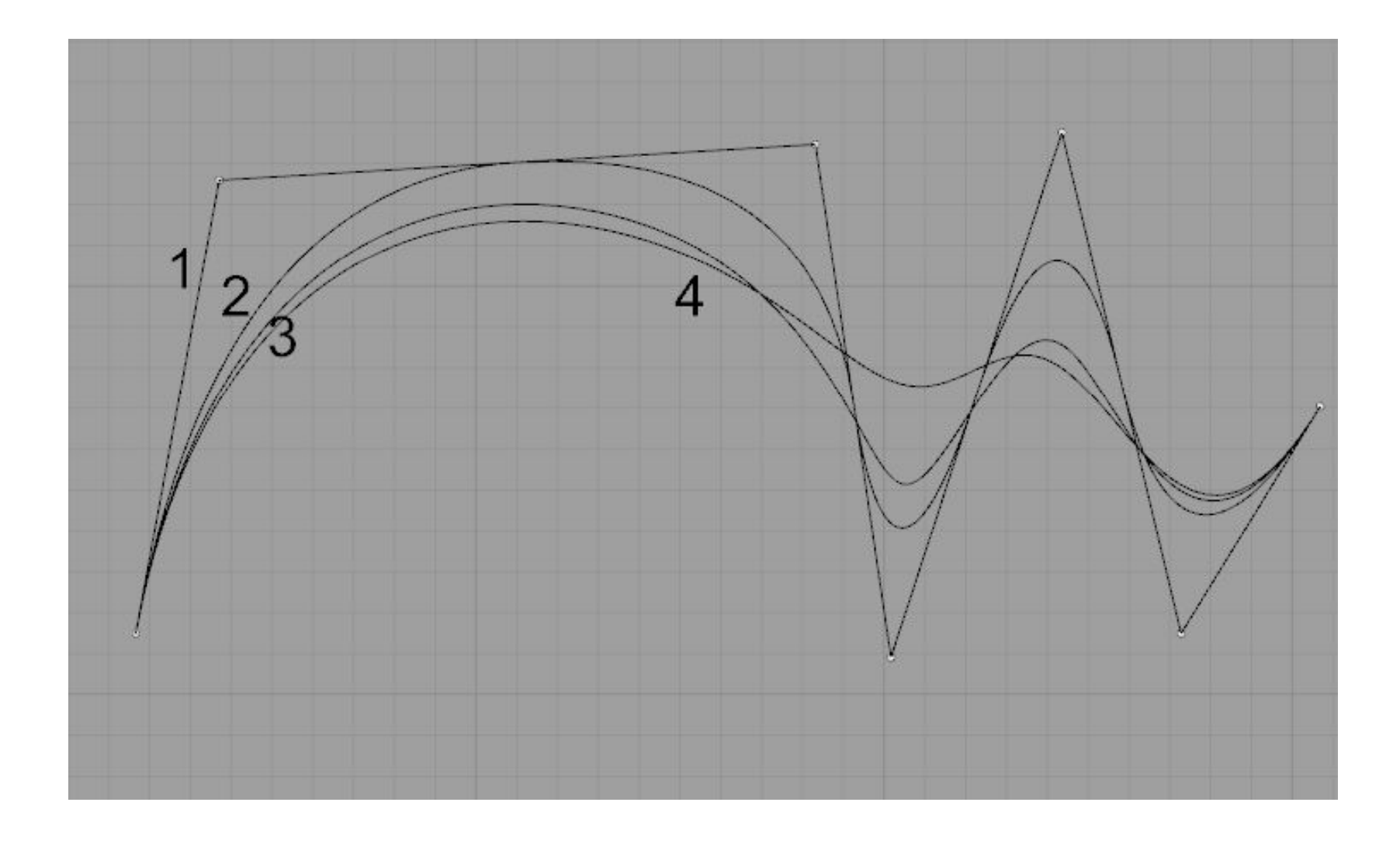

draw 3 or more curves with the same control points and different degrees.

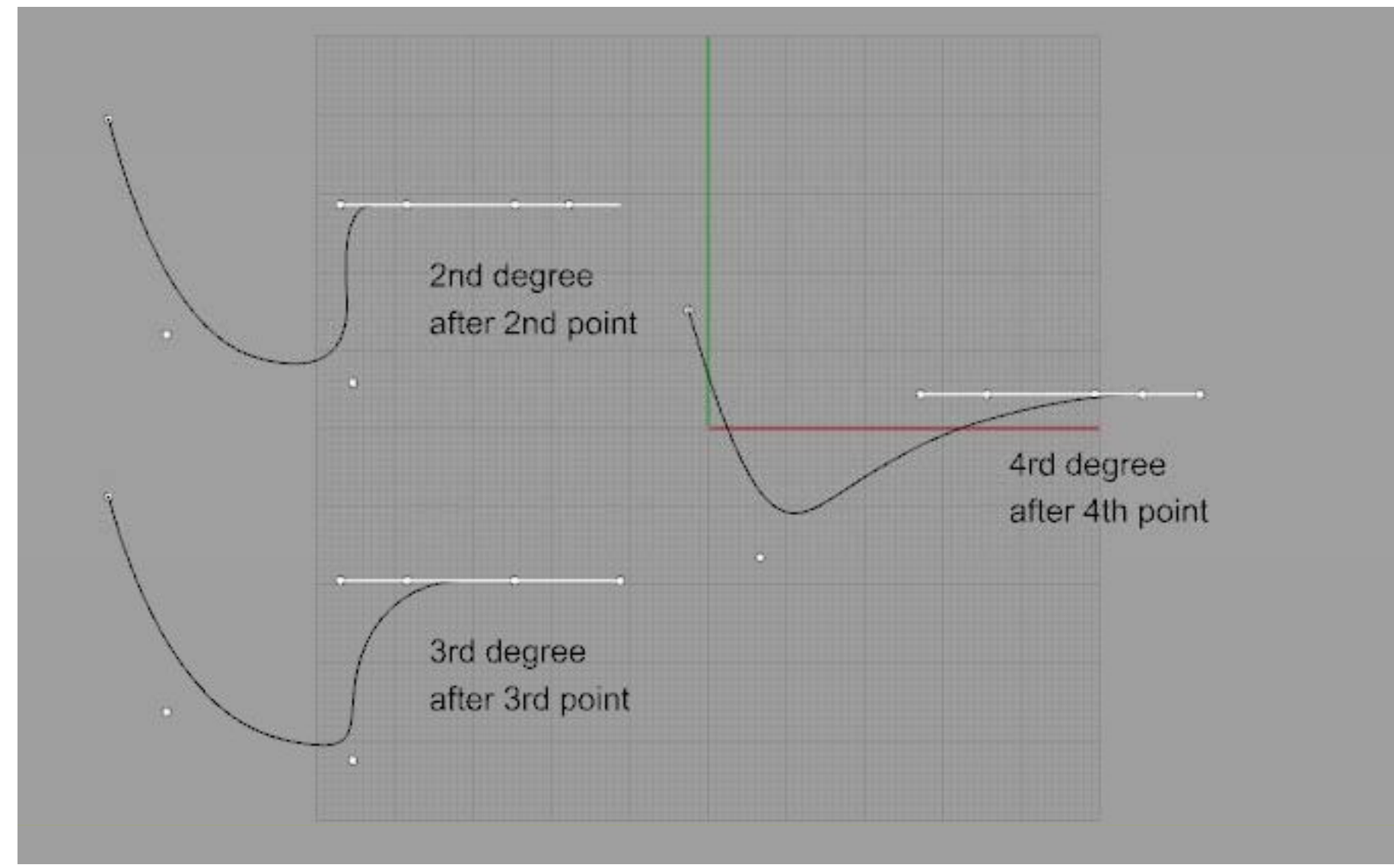

you get a straight line after... as many points edit point in a row as the degree of the curve.

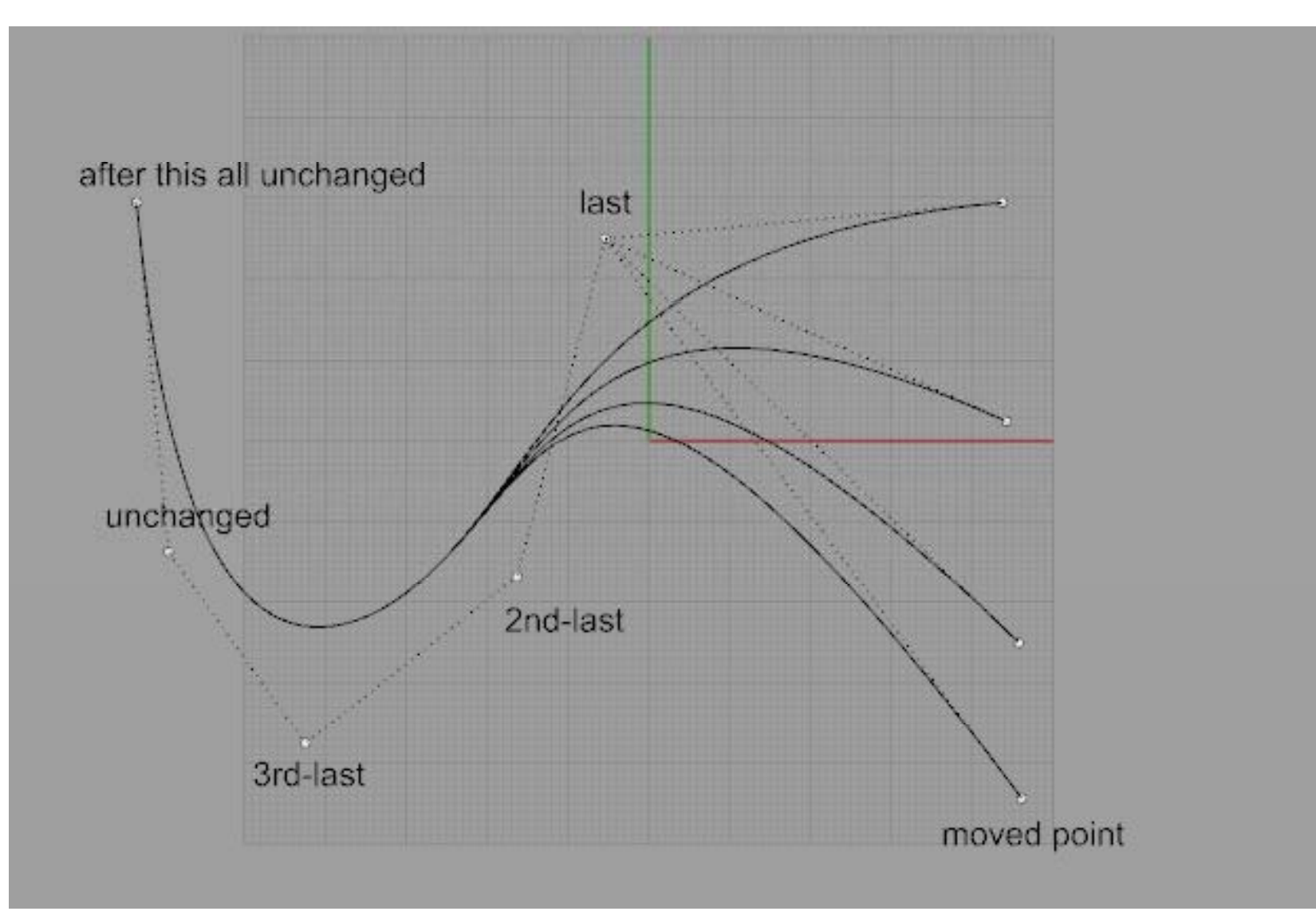

If we use any third degree NURBS curve,

and we modify any set of points,

the first curve segment to coincide again will be the one between the  $2^{nd}$ -last and the  $3^{rd}$  last modified point. After that, all will coincide again.

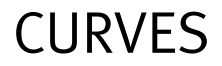

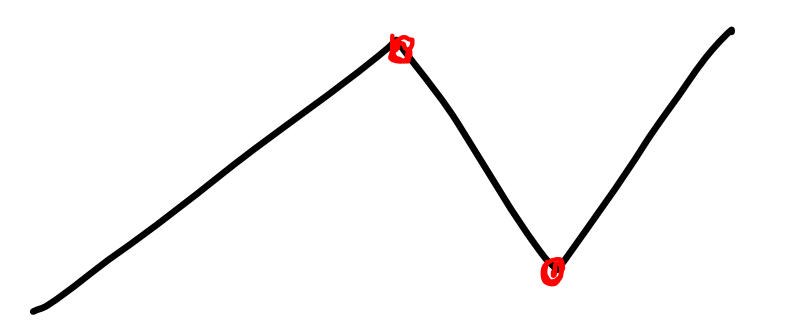

If the curve has kinks, you can **explode** it into smaller parts

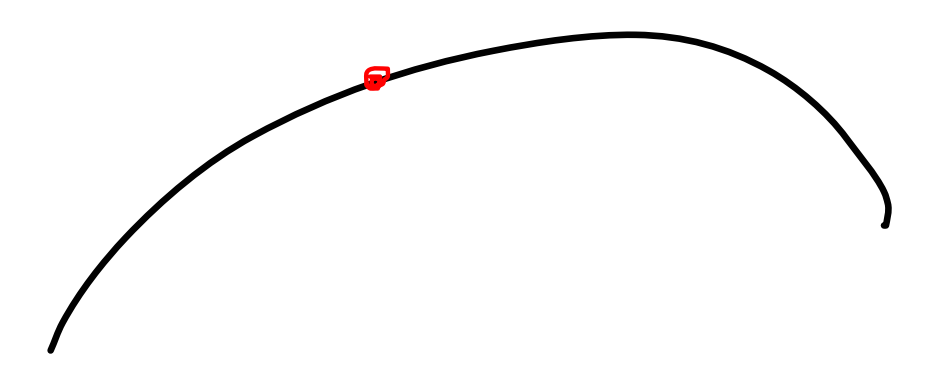

Otherwise you can divide it with **split** 

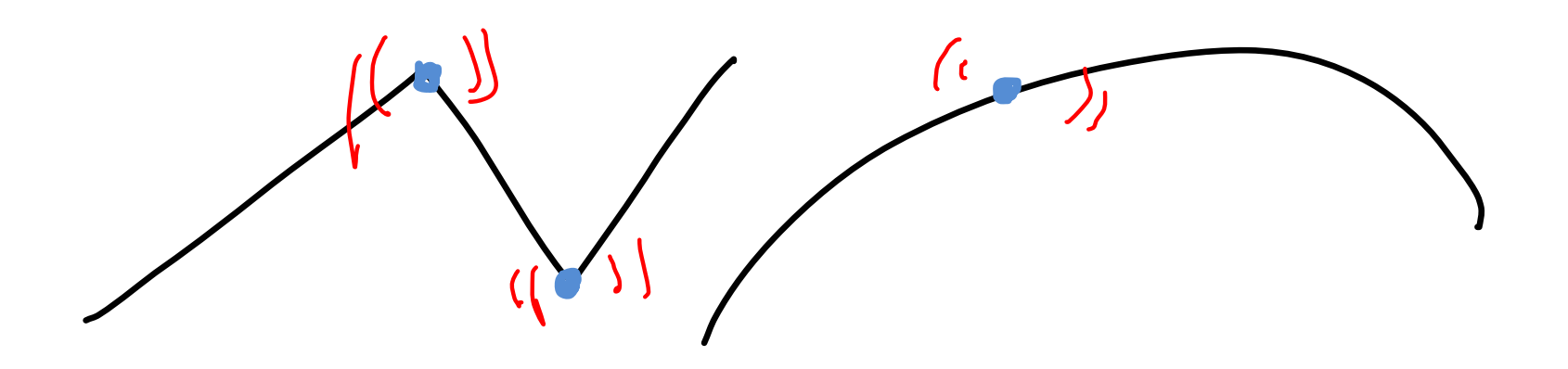

You can join them back together, with **Join**, but they will be transformed into polyLines and polyCurves (depending on the degree).

Try the command **Properties** to inspect the outcome.

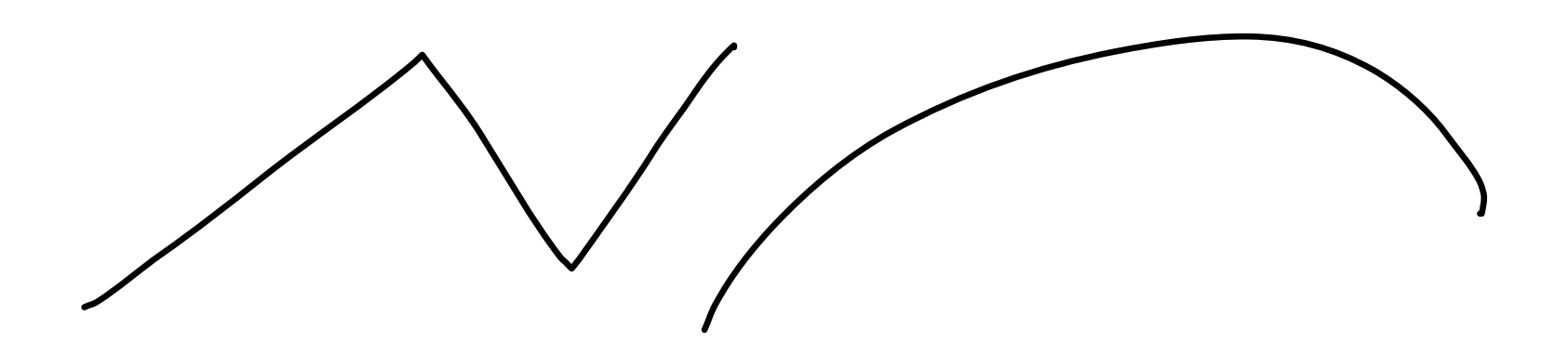

In some situations we may need to **rebuild** these polycurves, so that they can return to be a single entity.

A similar command to try is also rebuildCrvNonUniform.

Both these commands reconstruct selected curves or surfaces to a specified degree and with a specified number of control points.

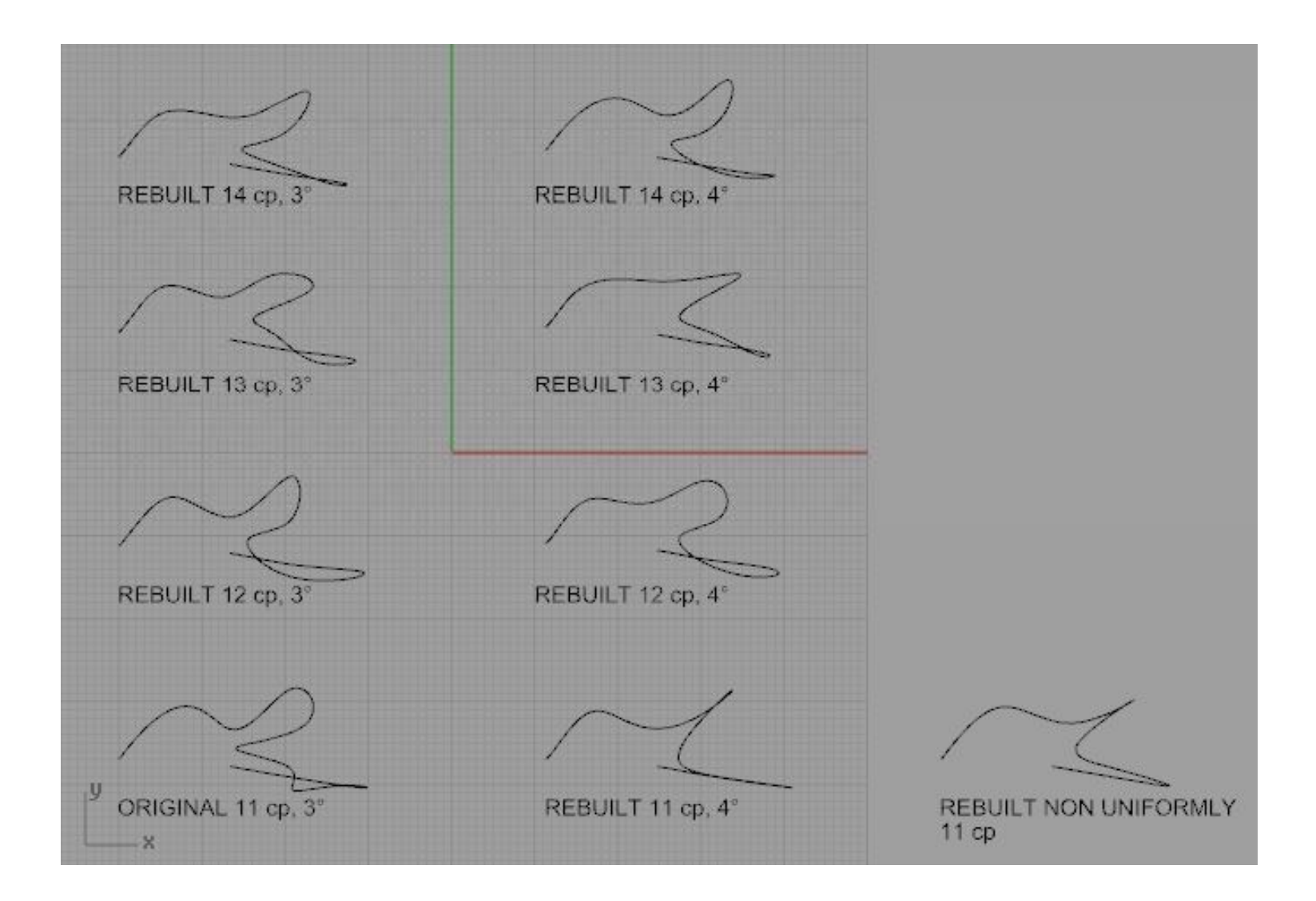

Not always it is easy to rebuild a curve to something similar, if we don't add many more points.

## IN A INSTANT

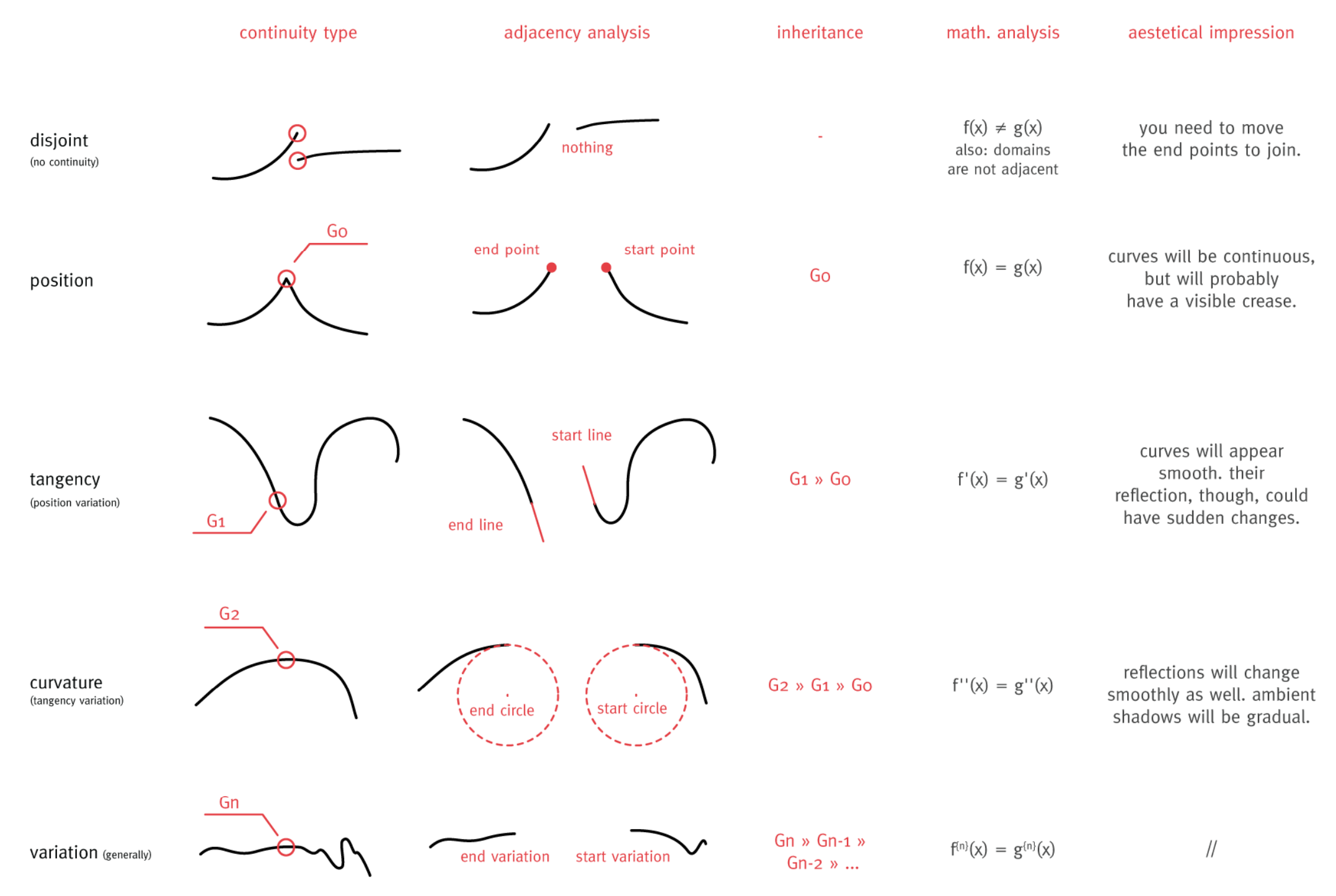

COPYRIGHT 2008 GIULIO PIACENTINO. SOME RIGHTS RESERVED. CC BY: http://creativecommons.org/licenses/by/3.0/

besides points and curves,

NURBS surfaces are the basics of geometry in Rhino and can be used to draw both flat things and objects

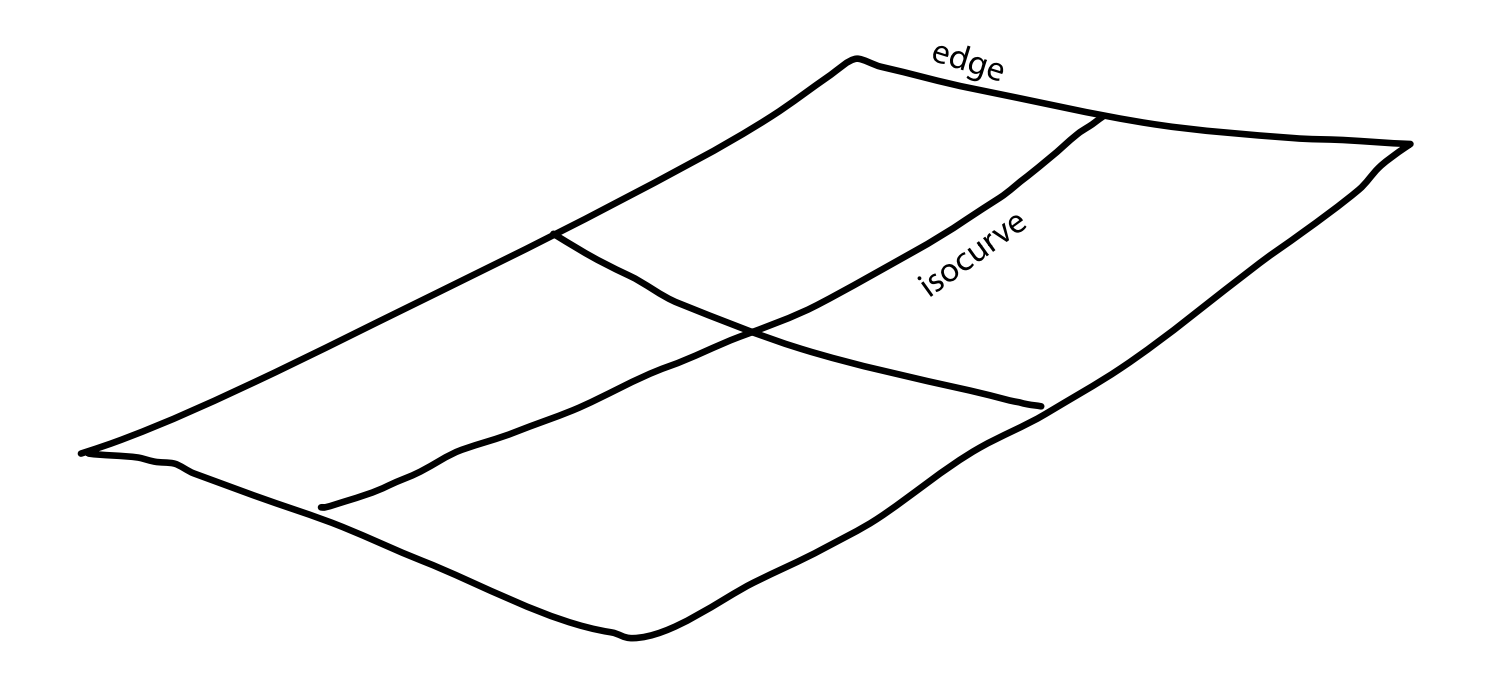

An isoparametric curve (**isocurve**) is a curve of constant u- or v-value on a surface. Rhino uses isocurves and surface edge curves to visualize the shape of a NURBS surface. By default isocurves are drawn at knot locations. If the surface is a single knot-span surface like a simple rectangular plane, isocurves are drawn also in the middle of the surface.

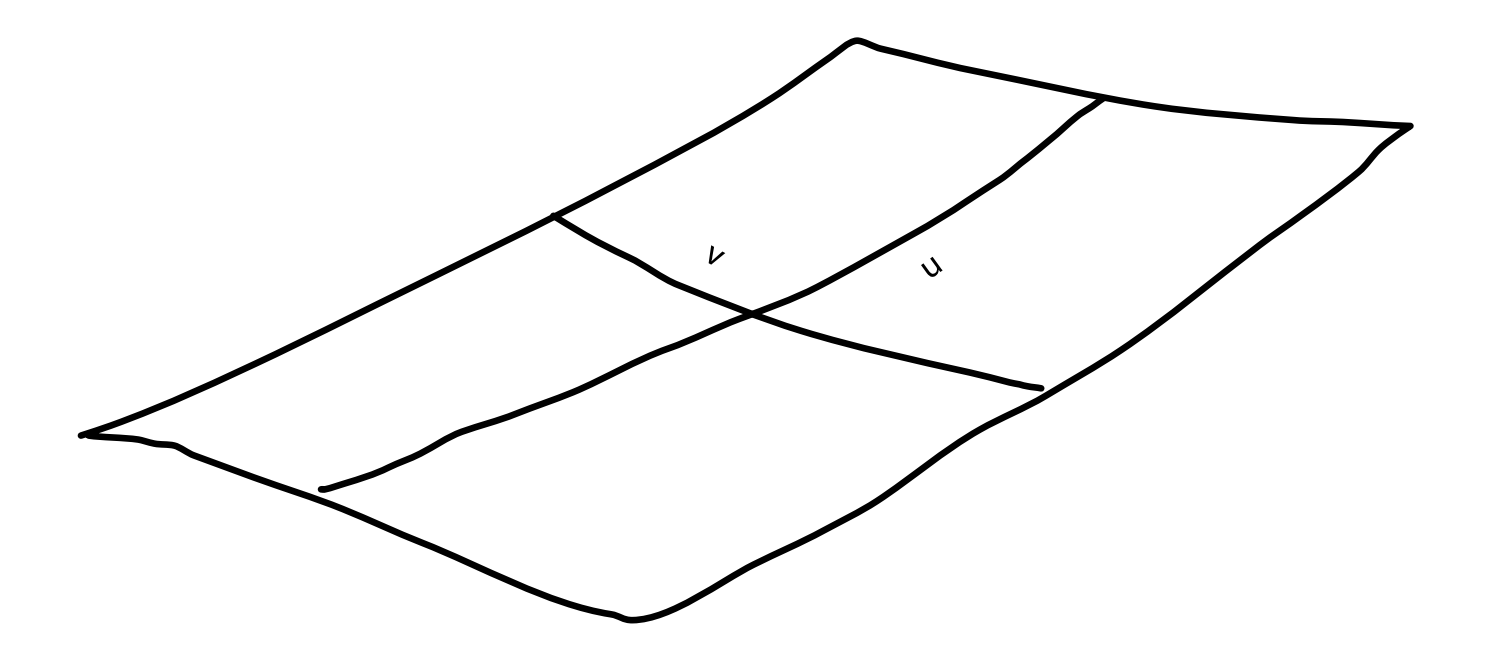

NURBS are inherently rectangular (U / V)

also surfaces can be rebuilt.

Platonic solids and regular surfaces

### default.solid toolbar

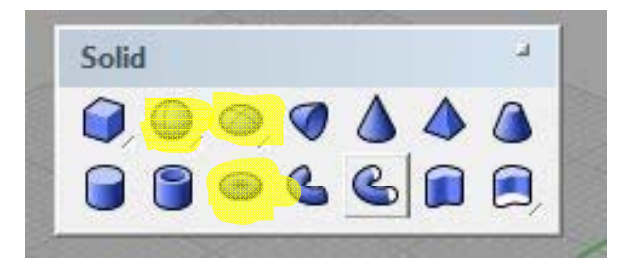

some of these commands create singular surfaces

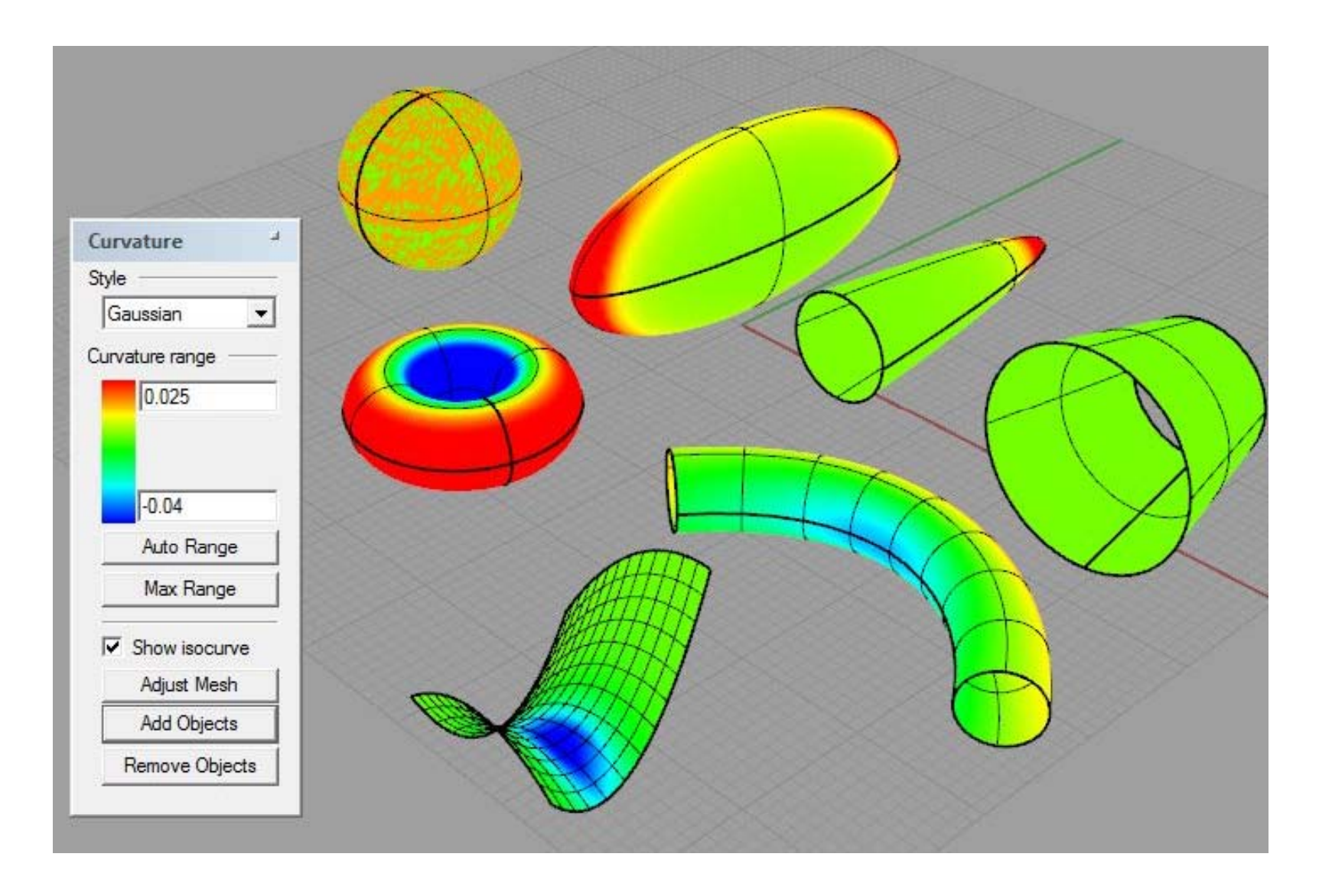

curvature analysis of some singular NURBS surfaces

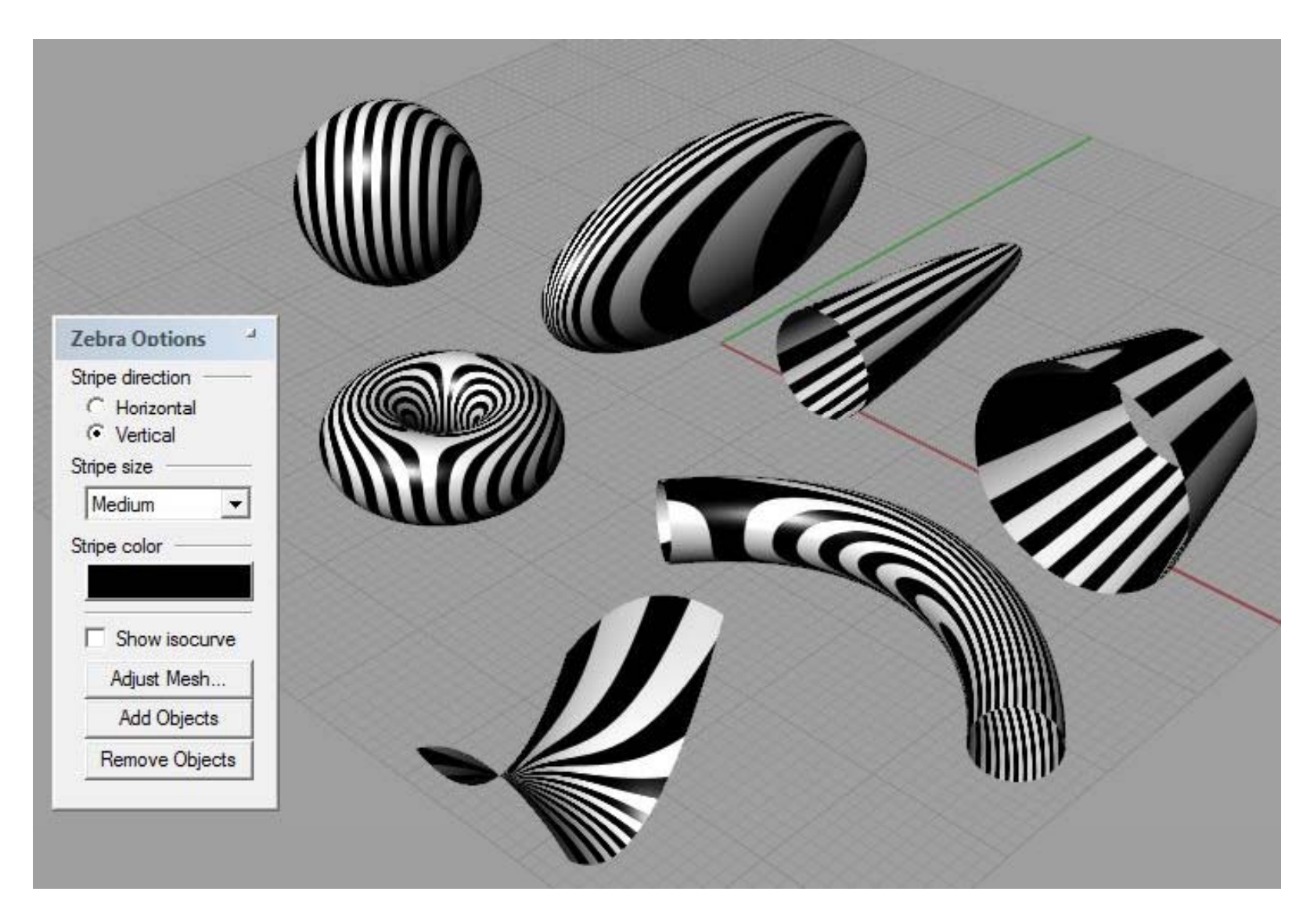

**zebra** (to visualize position, tangency and curvature continuity) write help for more information about it

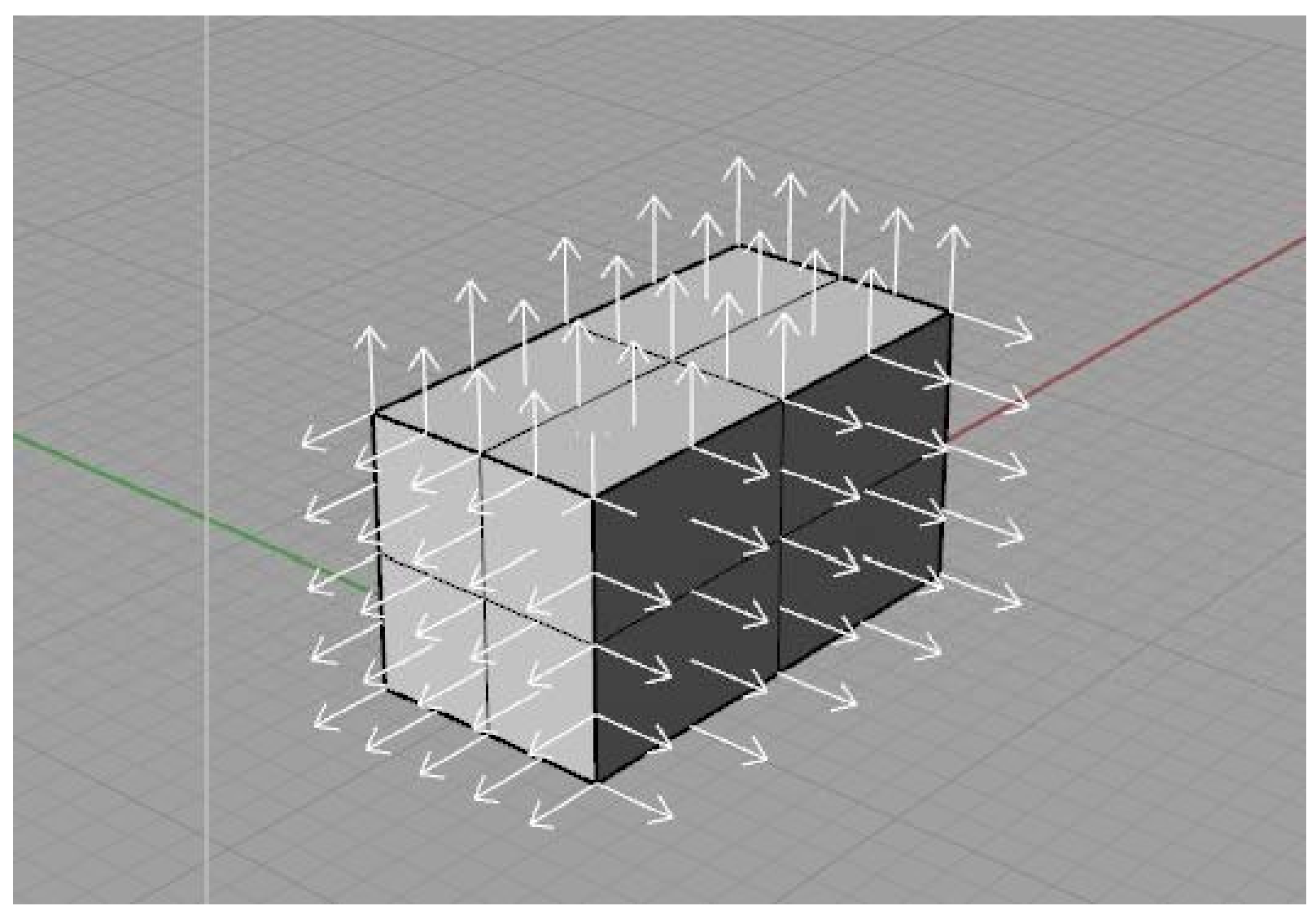

dir (to visualize and change direction of orientation), with crvs & srfs solids always have the normal toward the interior.flip directly turns the direction of crvs and srfs.

10 basic methods of surface creation in Rhino

| SrfPt<br>corner<br>points          | ExtrudeCr<br>v<br>one curve<br>and (one | Revolve<br>profile<br>(crv)<br>axis (2                | Sweep1<br>rail (crv)<br>profile<br>(crv)                       | Loft<br>sections<br>(curves)    |
|------------------------------------|-----------------------------------------|-------------------------------------------------------|----------------------------------------------------------------|---------------------------------|
| EdgeSrf<br>2,3,4<br>edge<br>curves | BlendSrf<br>two<br>surfaces             | RailRevolve<br>rail (curve<br>profile ) (crv<br>axis) | <b>Sweep2</b><br>rail 1 (crv)<br>rail 2 (crv)<br>profile (crv) | NetworkSrf<br>4 or more<br>crvs |

\* More options of input are available

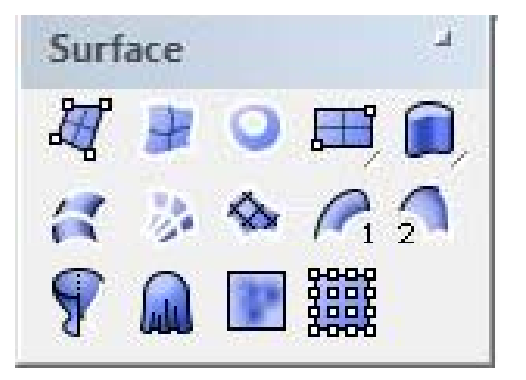

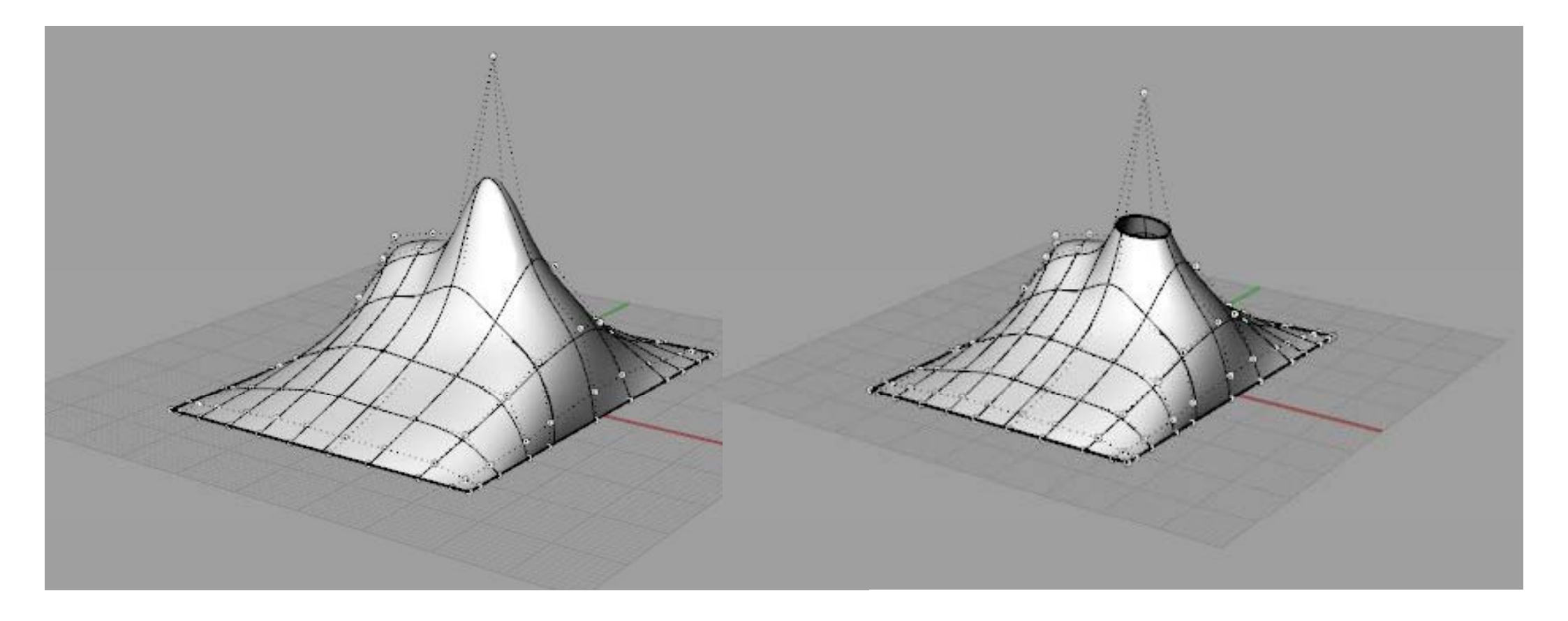

trim will cut the surface. But the control points remain.

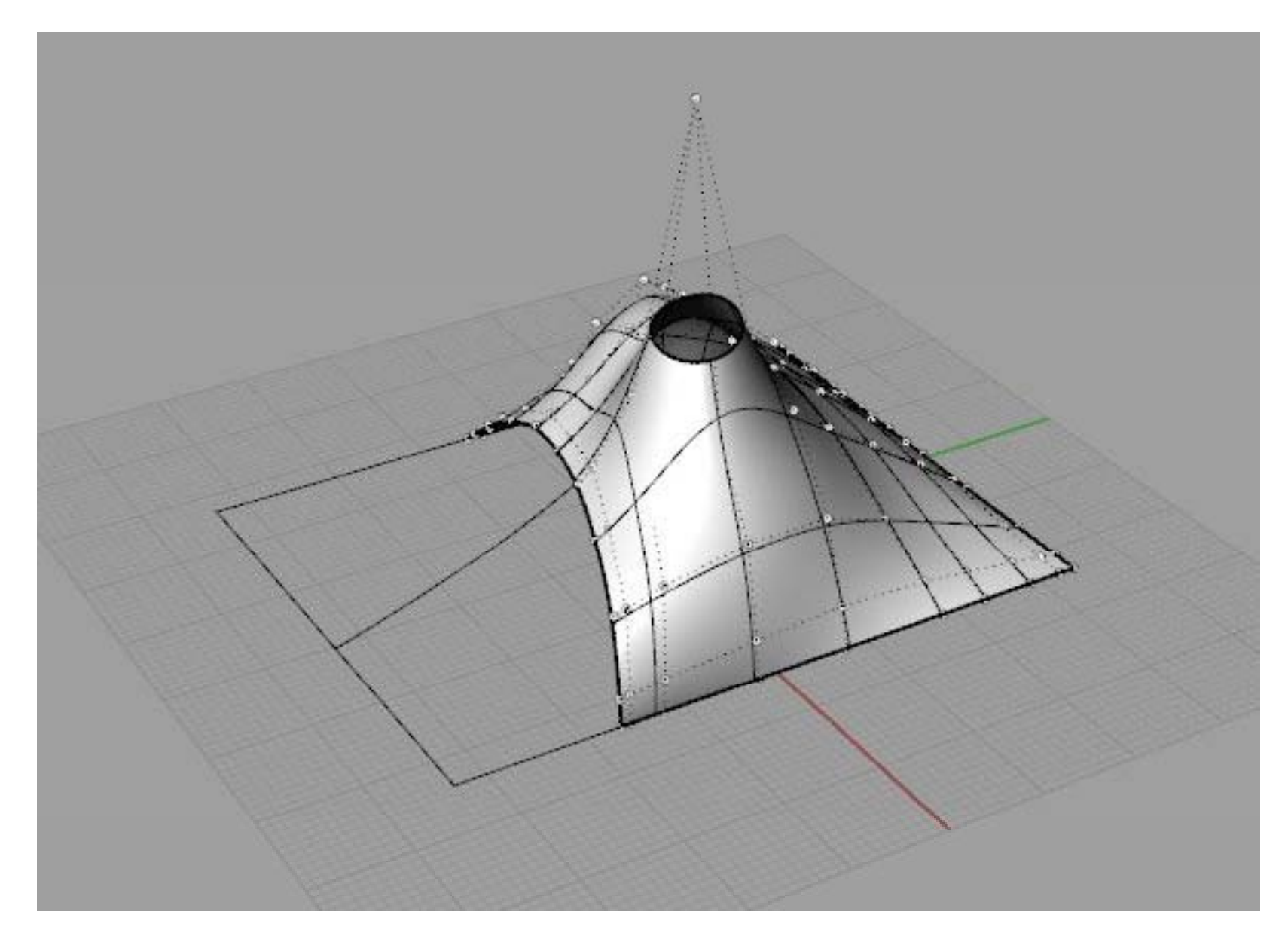

in some exceptional cases, we can use the command **shrinkTrimmedSrf**. **split**ting along an isocurve will also automatically shrink the surface.

If you are familiar with any modeling software, you'll find out that

you can guess what each of these buttons will do.

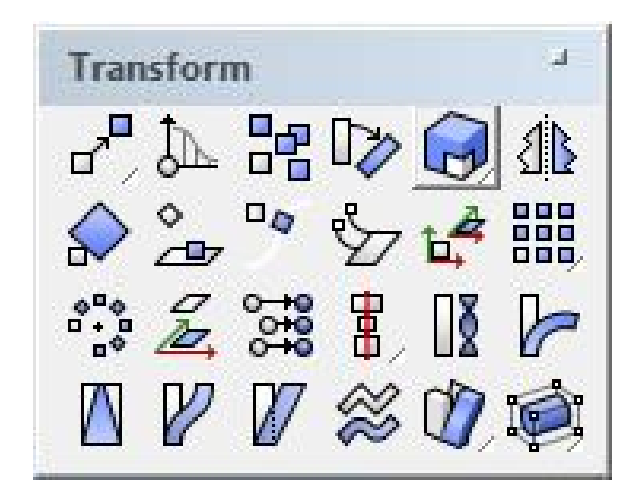

in the next exercises you might find also the following other commands useful:

- divide a curve
- offset a curve
- project (parallel) onto a surface
- pull a curve onto a surface
- extrudeSrf to solidify a surface (straight movement)
- offsetSrf to solidify a surface (parallel movement)

## A MODEL

## which rules can you use?

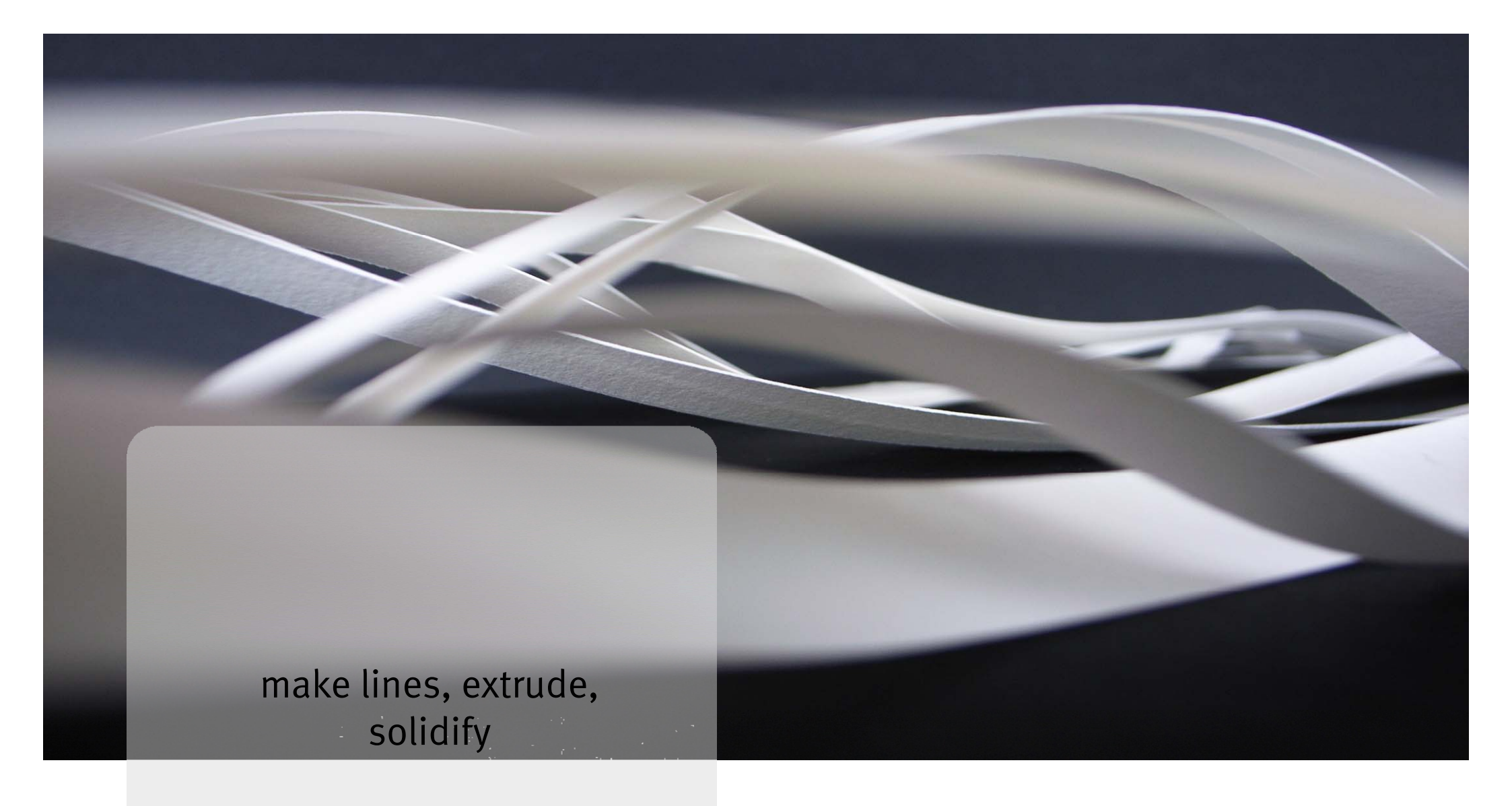

## FIND YOUR WAY

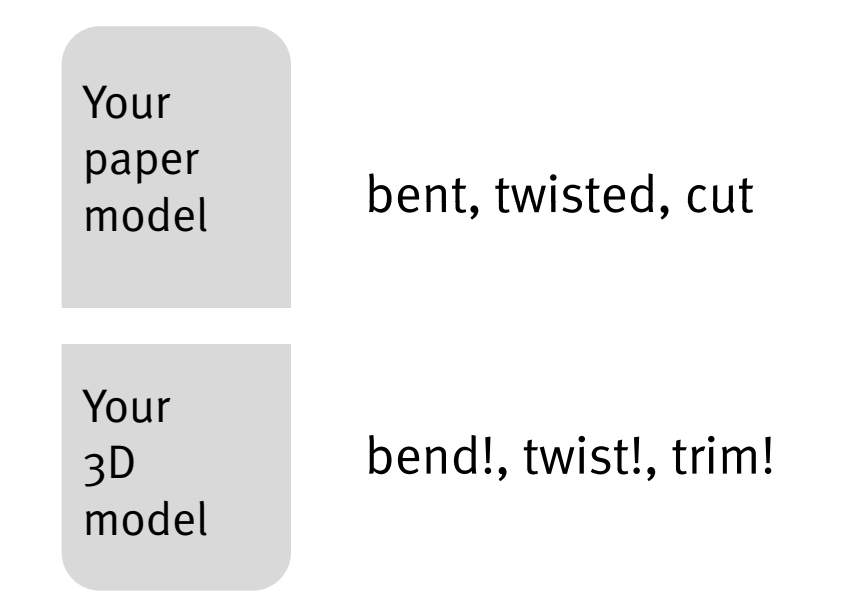

## PROJECTS WITH RHINO

## **PROJECTS WITH RHINO**

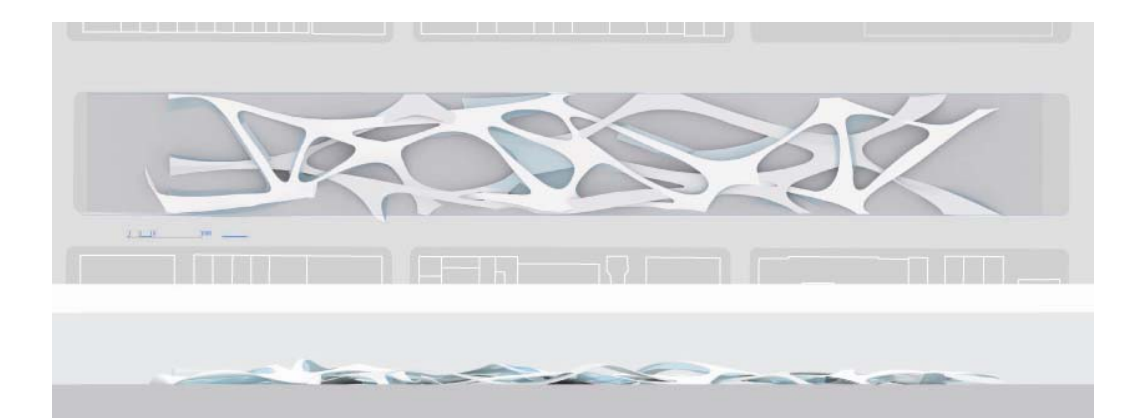

## RYOKO IKEDA

#### Social facilitation building in New York

Graduation Project Border Condition 2008

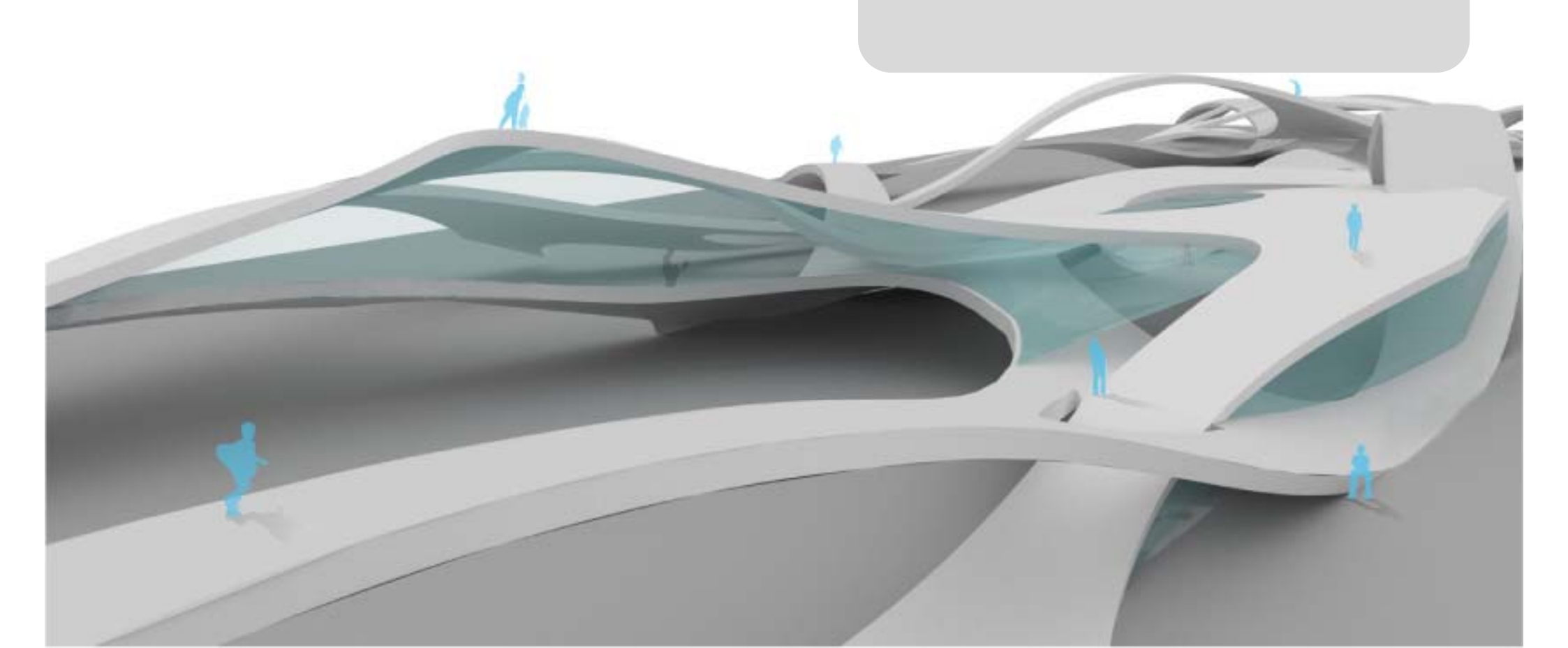

#### Copyright Giulio Piacentino 2008

All rights reserved. The author may grant a different license in writing. mail@giuliopiacentino.com.